## De-embedding test fixtures for high speed digital applications

Joern Pfeifer Application Engineer Vector Network Analyzer

#### **ROHDE&SCHWARZ**

Make ideas real

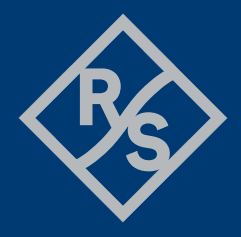

### Jörn Pfeifer

- Application Engineer
   Vector Network Analyzer
- ► With Rohde & Schwarz since 2016
- R&S High Speed Data Link Expert Core Team Member
- Open Alliance Automotive Ethernet TC9 Working group contributing member

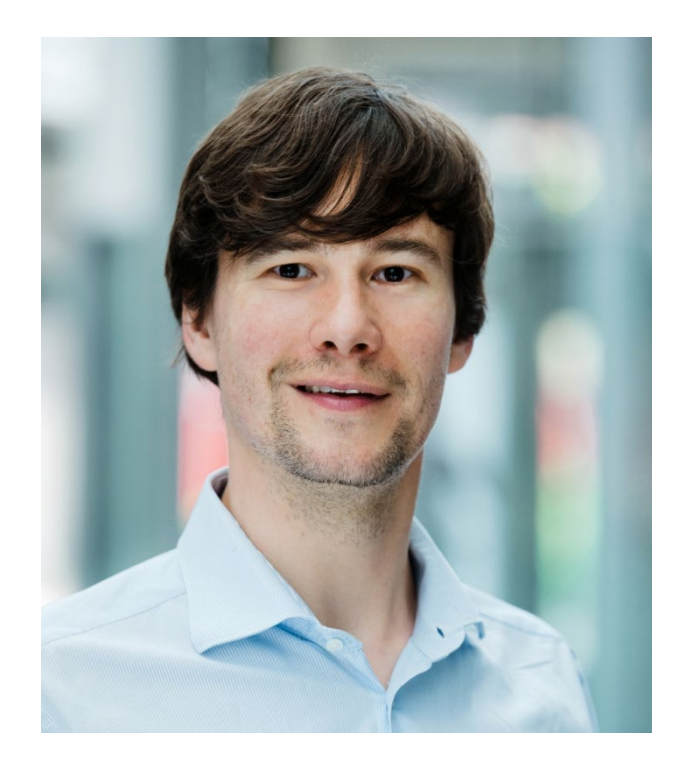

#### Agenda

- Why use de-embedding in high speed digital scope measurements
- VNA and S-parameter measurement basics
- How to create fixture modelling files with a VNA
- Automotive Ethernet VNA De-embedding example

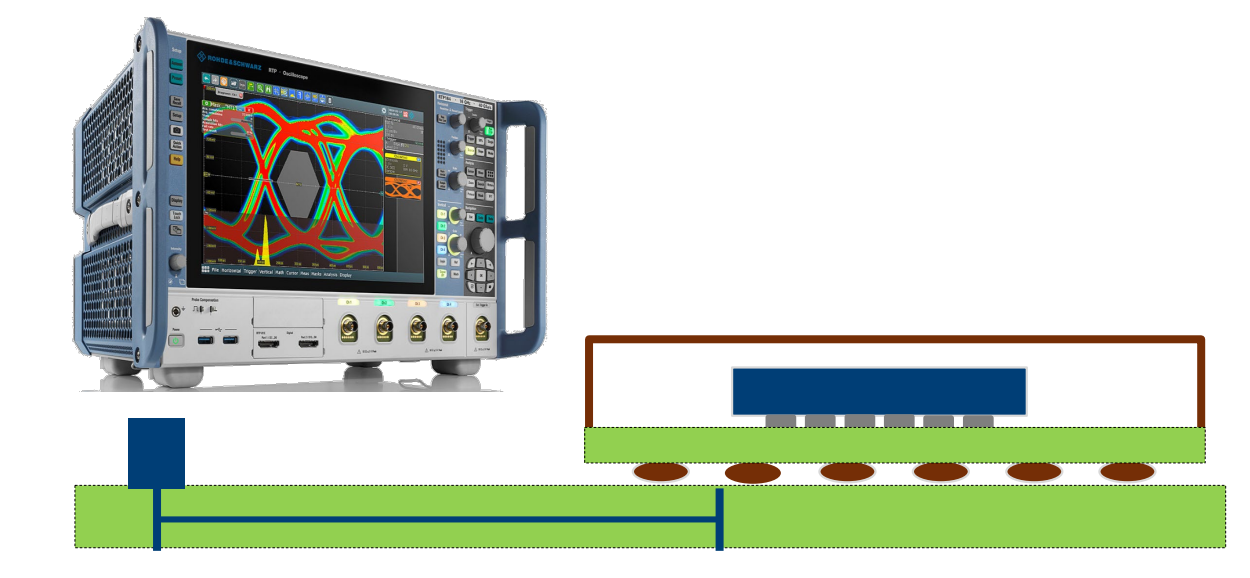

#### Agenda

- Why use de-embedding in high speed digital scope measurements
- VNA and S-parameter measurement basics
- How to create fixture modelling files with a VNA
- Automotive Ethernet VNA De-embedding example

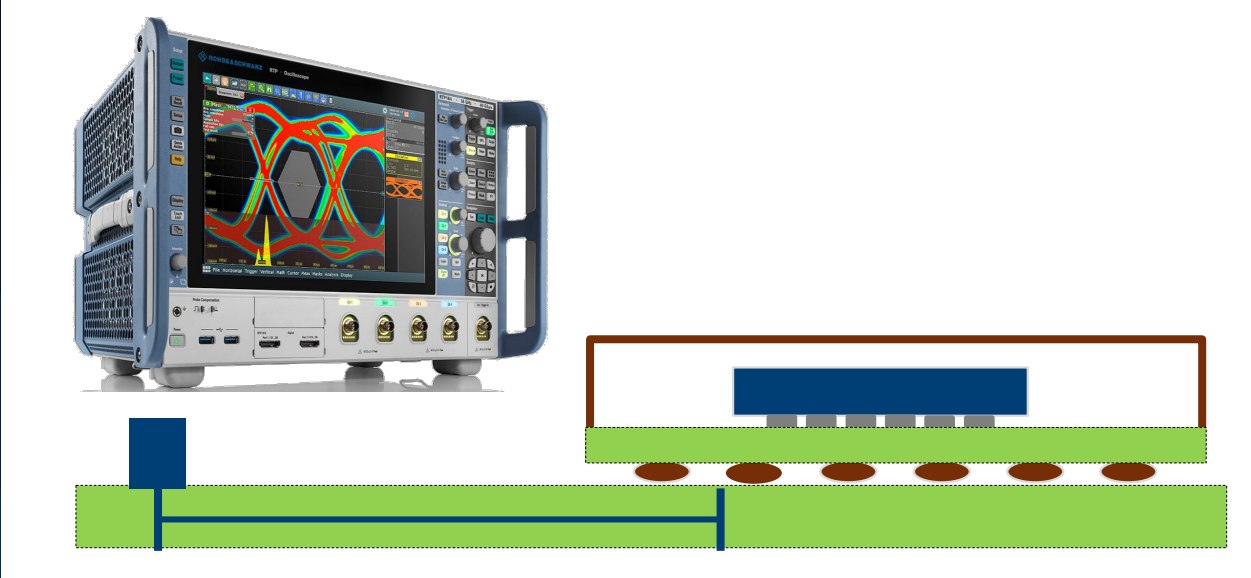

# Compensation of fixture influence for Oscilloscope transmitter test

- ► Task is to measure a transmitter signal without influence of your fixture
- ► For a differential signal analysis symmetry of the measurement setup is key
- De-skew of oscilloscope channels (not scope of this presentation)
- A Vector Network Analyzer (VNA) can create fixture de-embedding files for compensation
- Loading created file in the Oscilloscope for compensation

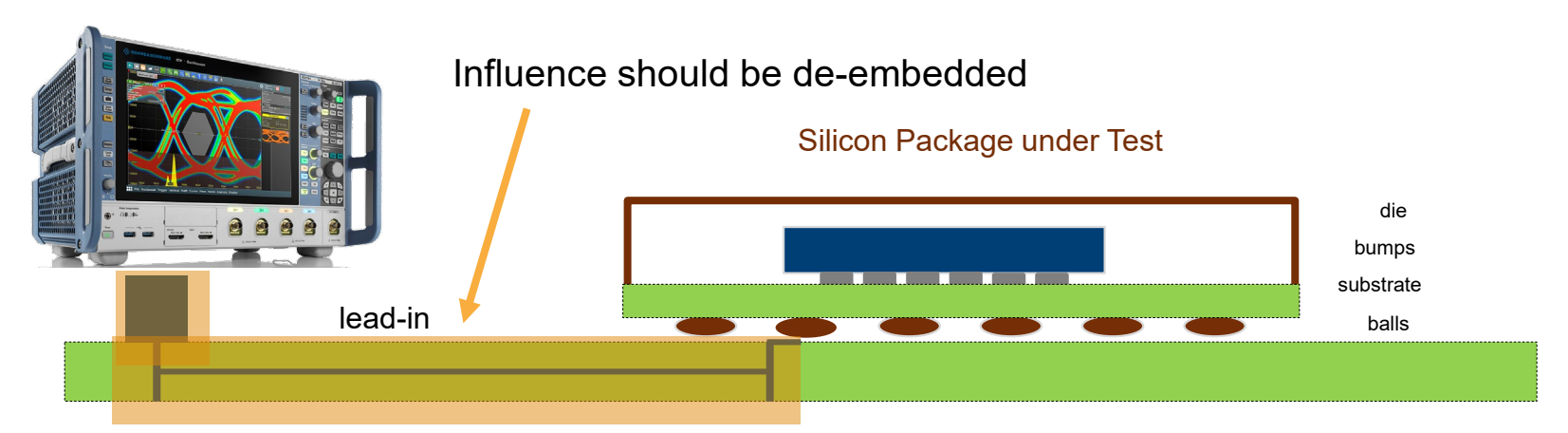

#### Agenda

- Why use de-embedding in high speed digital scope measurements
- VNA and S-parameter measurement basics
- How to create fixture modelling files with a VNA
- Automotive Ethernet VNA De-embedding example

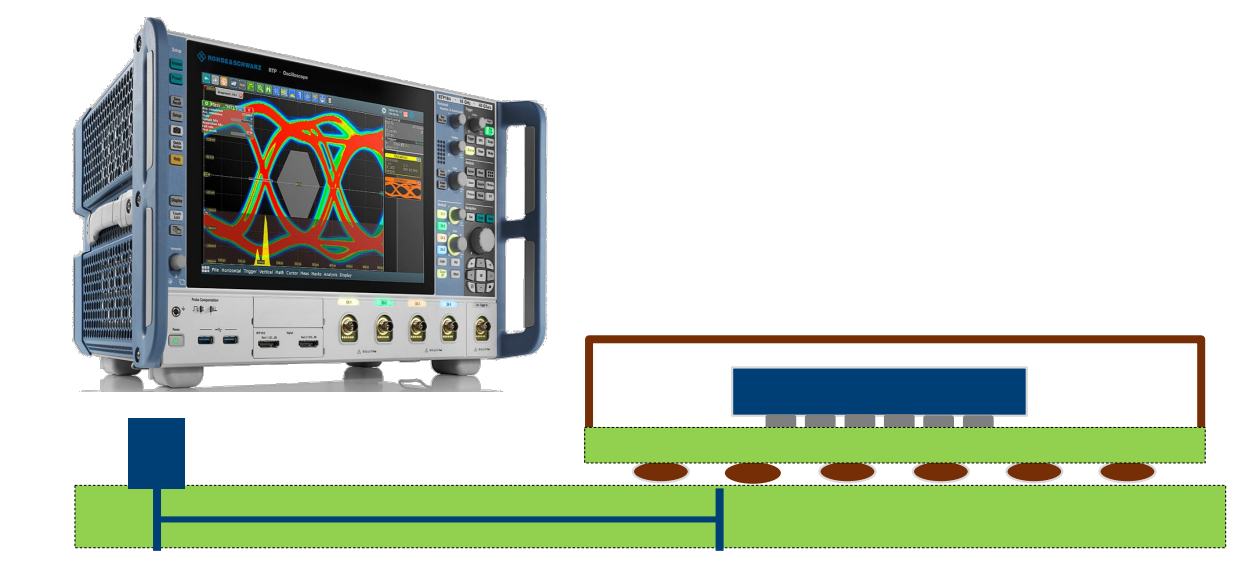

### **VNA and S-parameter basics**

- VNAs combine source and receiver in one device
- Typically continuous frequency sweep measurement
- Measure S-parameter, reflection and transmission behavior of components
- Each port needs to be the driving port once
- In total four sweeps needed to create a full S-parameter characterization of a 4-port DUT

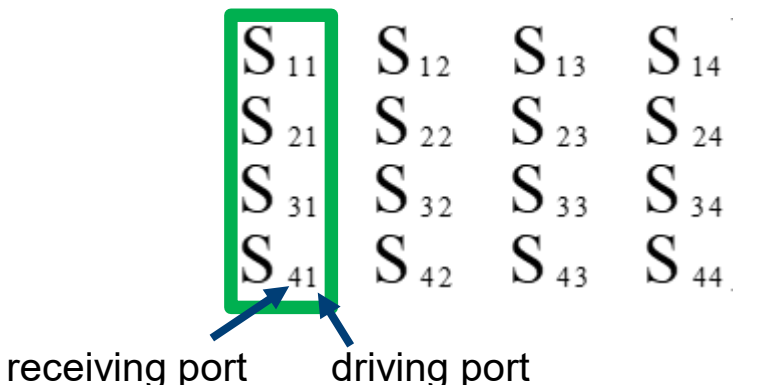

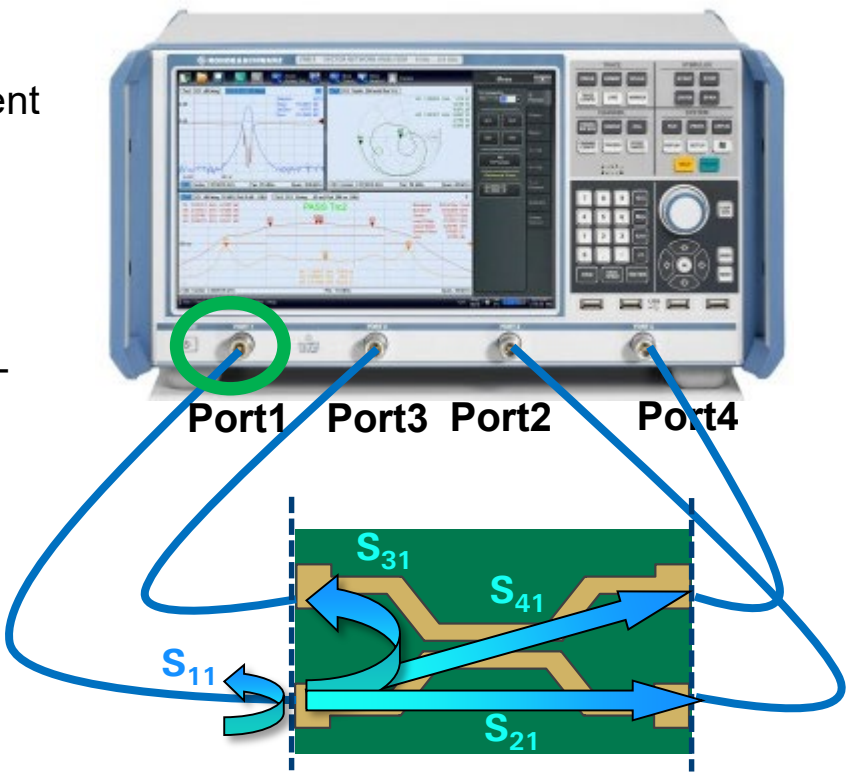

### **Balanced/ Mixed Mode S-Parameters**

Measure the balanced 2-port device as unbalanced 4-port device with unbalanced VNA. VNA Calculates mixed mode S-Parameters out of measured single ended S-Parameters.

a, b = power waves

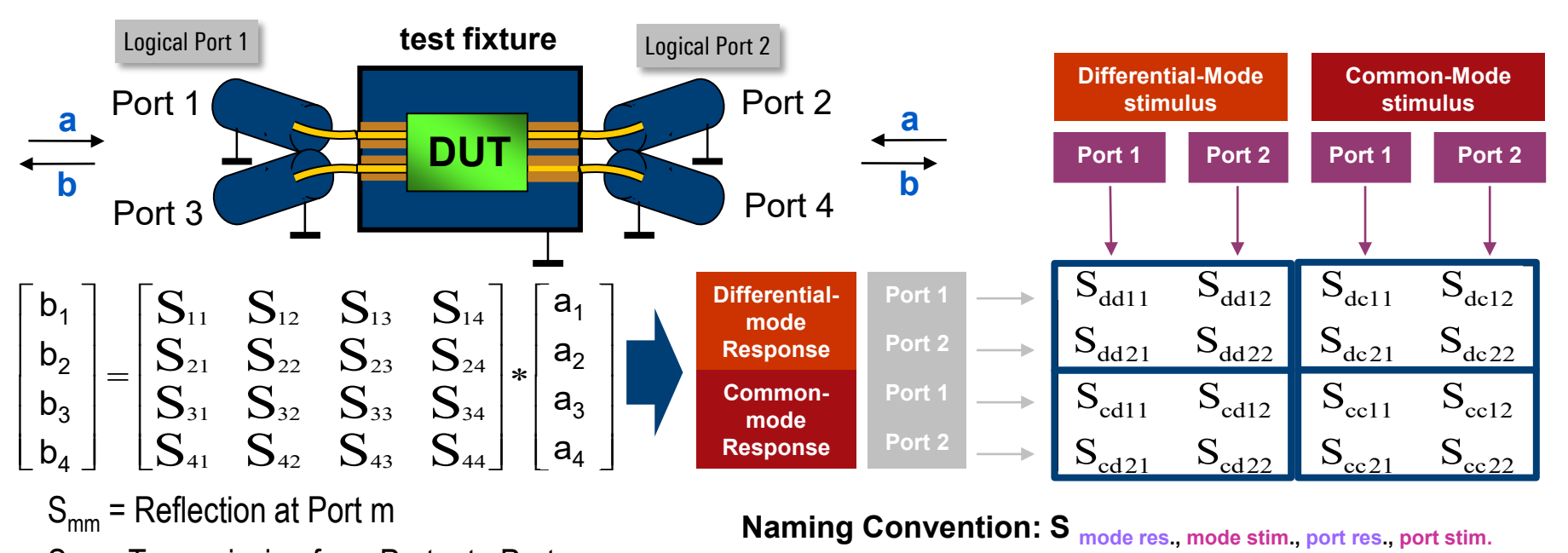

 $S_{mn}$  = Transmission from Port n to Port m

8 Rohde & Schwarz

### What is a Touchstone File \*.snp? (n is number of ports)

- Industry standard for S-parameter files
- ► Full description of frequency response of a component
- ► Complex values in *magnitude / angle (phase)* or *real / imag*
- One set of S-parameters per frequency point

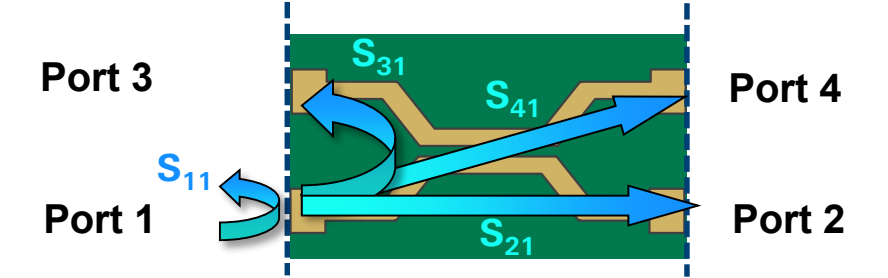

Take care about consistent port assignments during creation and use in VNA and Scope 

| · HZ S DB R<br>Rohde & Schwarz Vect          | 50.00<br>or Network Analyzer                      |                       |           |
|----------------------------------------------|---------------------------------------------------|-----------------------|-----------|
| Rohde-Schwarz,ZNB8-4<br>Created: UTC 6/5/202 | Port,1311601044103485,2.9<br>0. <u>8:58:28 AM</u> | 94                    |           |
| freq[Hz]                                     | db:S11                                            | ang:S11               | db:S12    |
|                                              | db:521                                            | ang:S21               | db:522    |
|                                              | db:S31                                            | ang:S31               | db:532    |
| +                                            | db:S41                                            | ang:S41               | db:542    |
| 1.00000000000000E6                           | 7.030191930505213E-3                              | 2.602916756534536E-2  | -1.147839 |
|                                              | -1.079817243963495E2                              | -1.486860327997170E2  | -4.416523 |
|                                              | -1.129092361182286E2                              | 6.909905623452955     | -1.094483 |
|                                              | -1.067097263043102E2                              | -8.517666928925952    | -1.067053 |
| 2.00000000000000E6                           | 6.680282270222103E-3                              | -5.620099899660941E-3 | -1.056192 |
|                                              | -1.053286425696122E2                              | -8.232411897211276E1  | 7.924377  |
|                                              | -1.071932533652798E2                              | -2.784612316253055E1  | -1.035747 |
|                                              | -1.092420136717747E2                              | 8.535329241291025E1   | -1.231045 |
| 3.000000000000000E6                          | 8.013858121994550E-3                              | 9.440017586267023E-3  | -1.108921 |
|                                              | -1.196678687080890E2                              | 8.309343598600998E1   | -1.828560 |
|                                              | _1 07206737508///36F2                             | 1 6/193017/18588150F2 | _1 130/0A |

### Scope import of S-parameter file for de-embedding

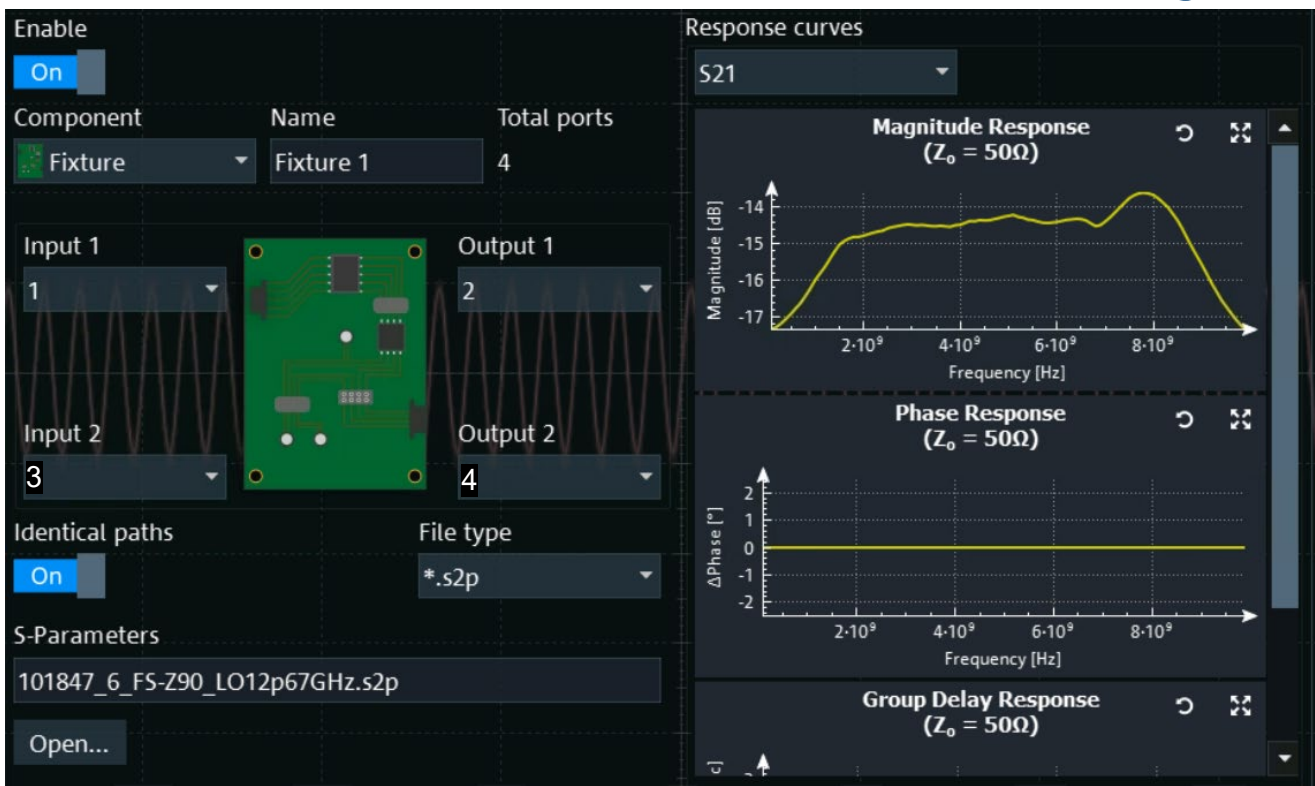

Take care about consistent port assignments during creation and use in VNA and Scope

10 Rohde & Schwarz

### VNA system error correction (calibration): coaxial interface

- Correction of systematic errors of the instrument and cables (test set)
- Reference plane: the point where the known calibration standards are presented, typically coaxial connector
- Typically used calibration kits consists of Through, Open, Short and Match standards (TOSM)
- Also automatic calibration units available
- Deembedding can be used when reference plane of DUT is not a coaxial connector

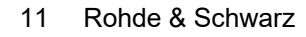

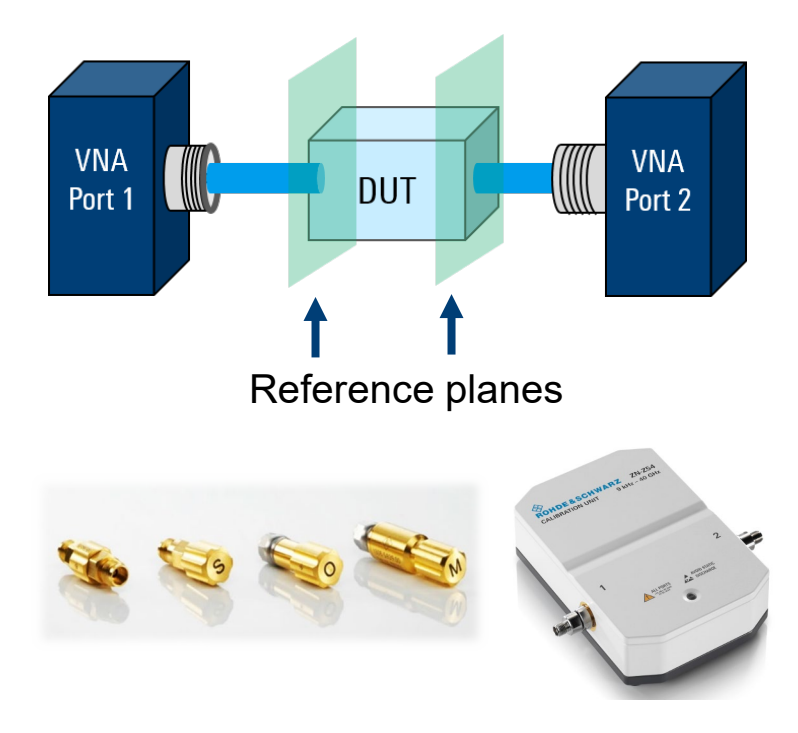

### What if DUT does not have coaxial connectors?

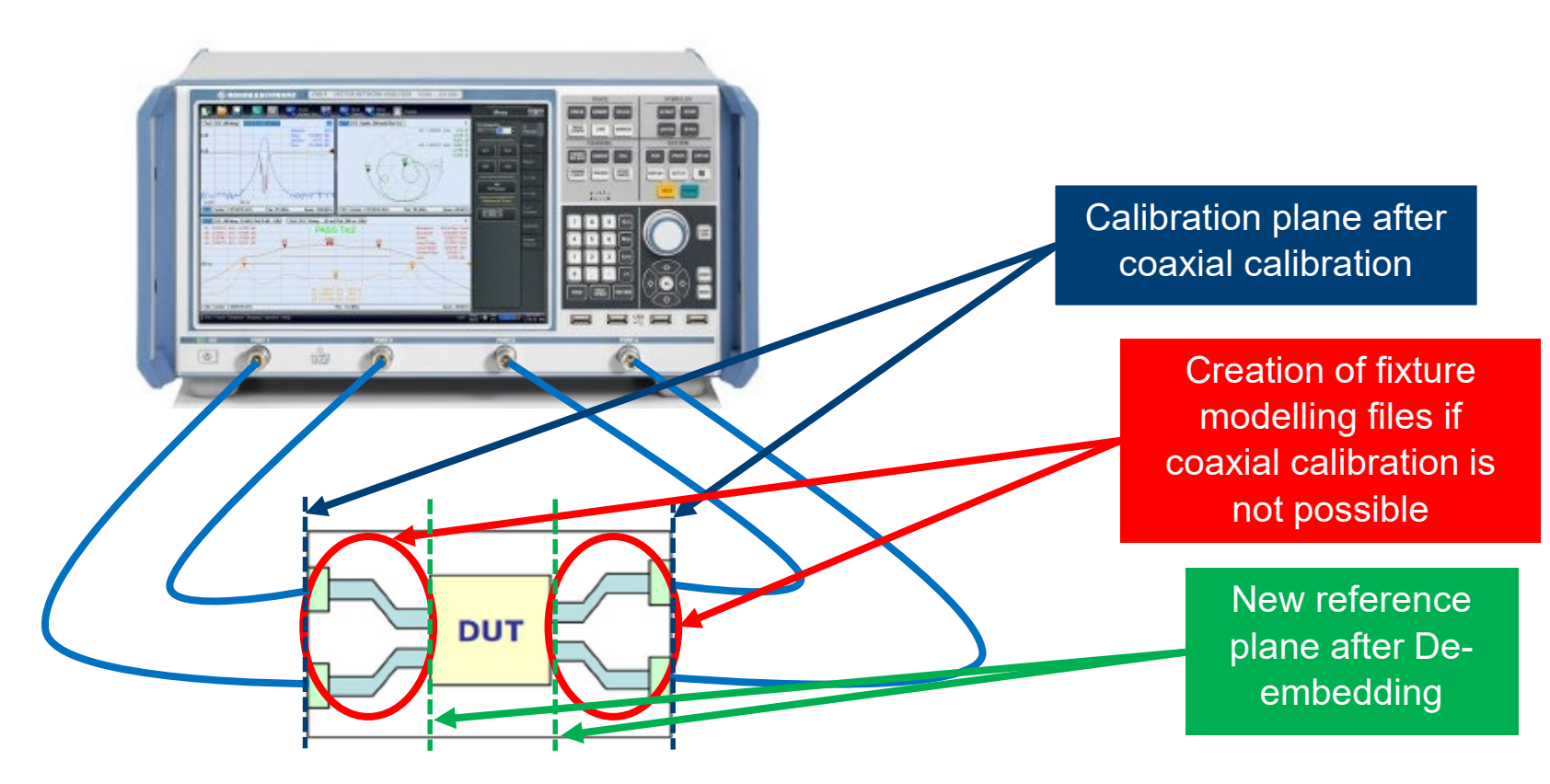

#### Agenda

- Why use de-embedding in high speed digital scope measurements
- VNA and S-parameter measurement basics
- How to create fixture modelling files with a VNA
- Automotive Ethernet VNA De-embedding example

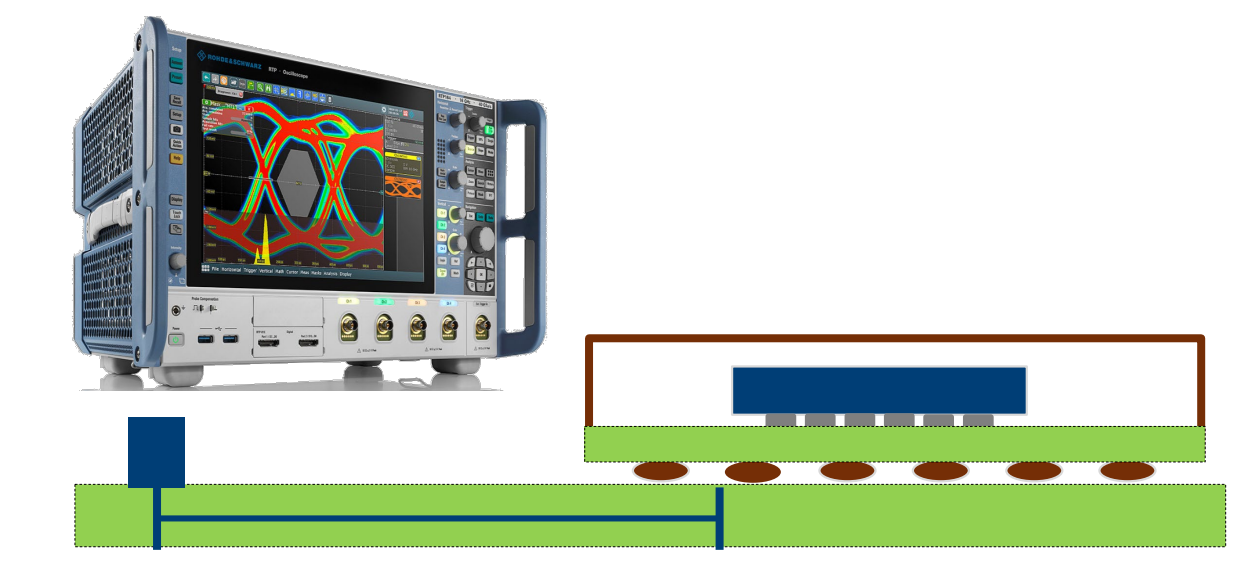

### **Creation of de-embedding files for VNA measurements**

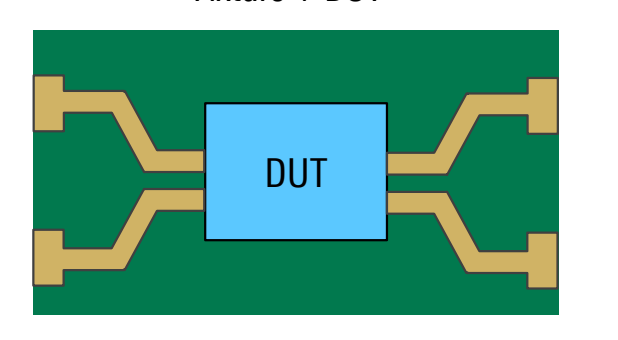

Fixture + DUT

Test Coupon 2 x Thru

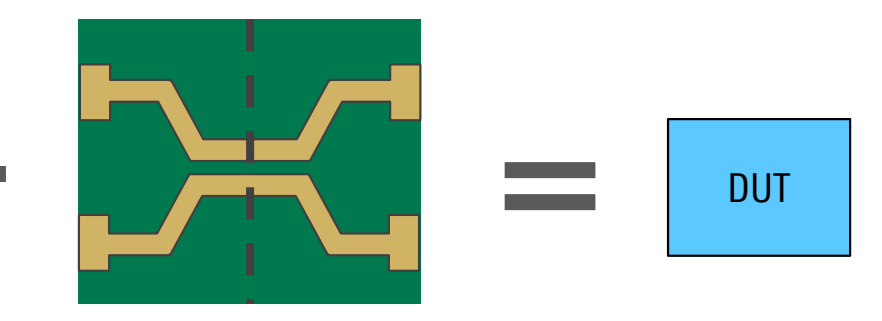

Lead-in traces

Lead-out traces

- Files can be created out of 2 x Thru itself
- Problem: Differences between coupon and test fixture would lead to errors (different connector and line impedances (e.g. fiber weave), different signal routing, etc.)
- ► Solution:
  - "Impedance Correction" feature creates fixture \*.snp files out of Fixture + DUT measurement
  - Length of fixtures determined out of coupon measurement file
  - Two measurements needed: Coupon and Fixture + DUT measurement

### **Creation of de-embedding files for scope measurements**

- To be de-embedded for ideal scope measurements
- Without coaxial interface fixture cannot be measured directly with VNA
- Use VNA De-embedding tools to create fixture S-parameter file
- ► Choose Coupon:
  - 2 x Thru (replica)
  - 1 x Open (open fixture)
  - 1 x Short (shorted fixture)
  - 1 x Open + 1 x Short

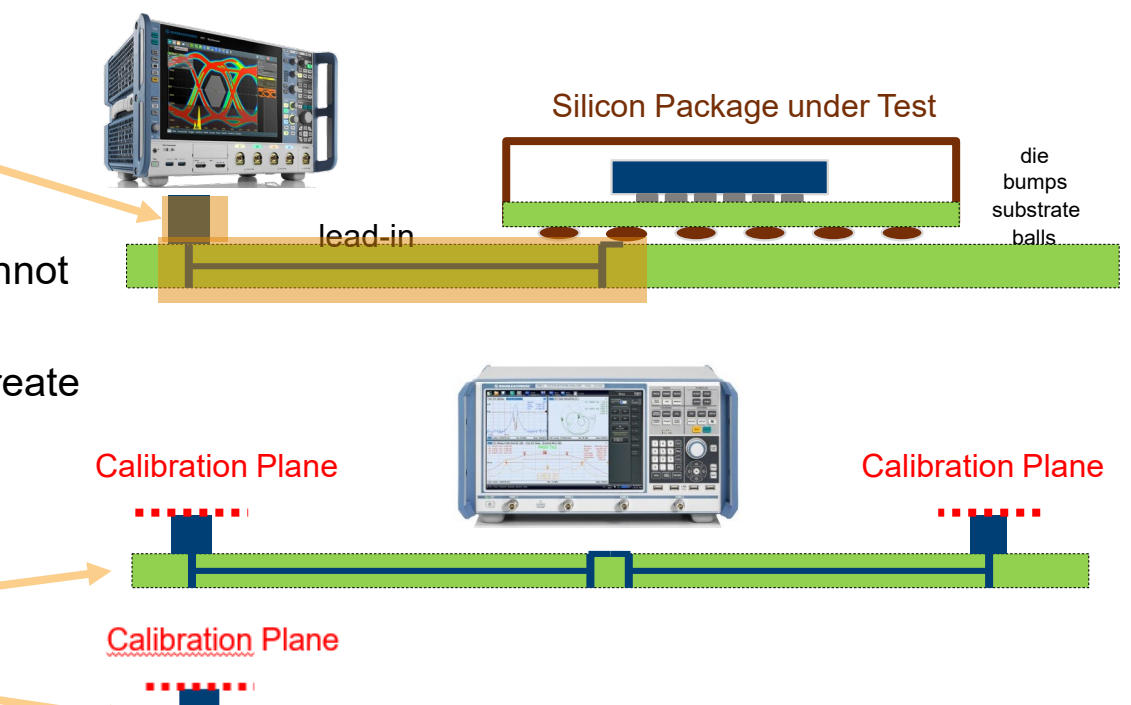

#### **R&S VNA de-embedding** file creation

- Choose de-embedding use case
- ► Balanced / Single Ended
- ► Symmetric fixtures left/ right
- one port setup (FIX DUT) for Oscilloscope test case
- Also possible to create file with 1x Balanced (e.g. 1 x Open) only

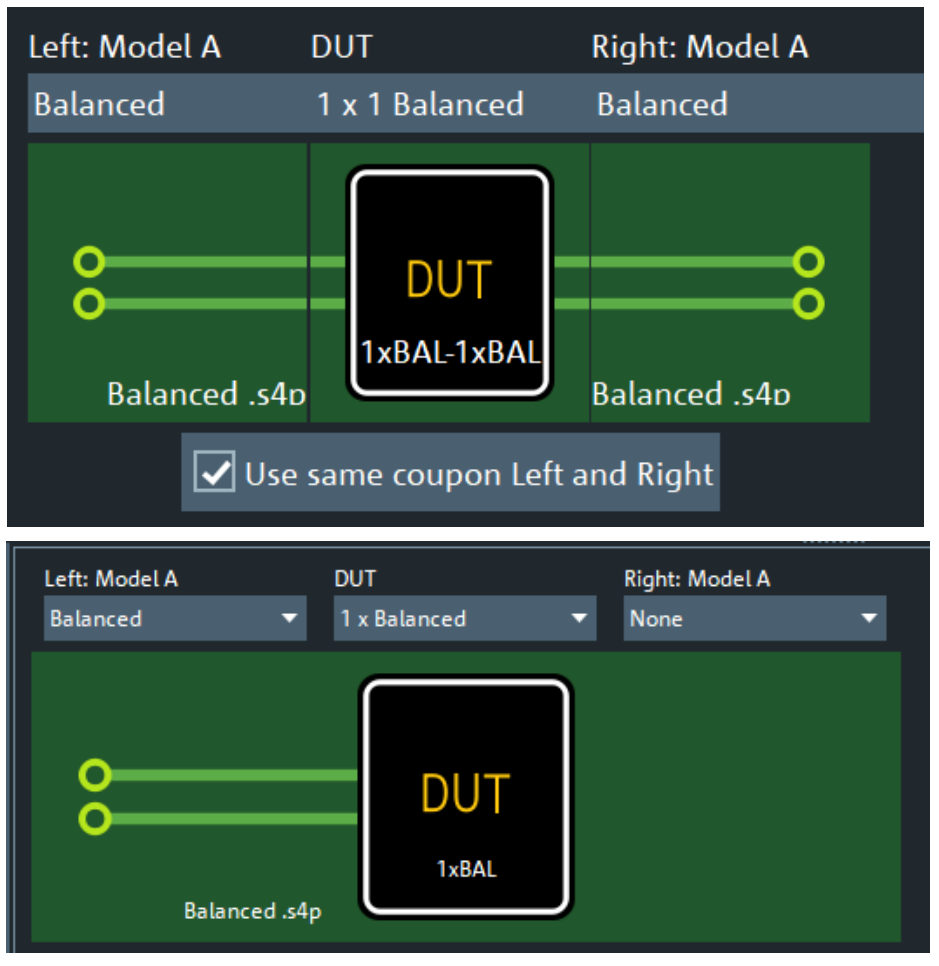

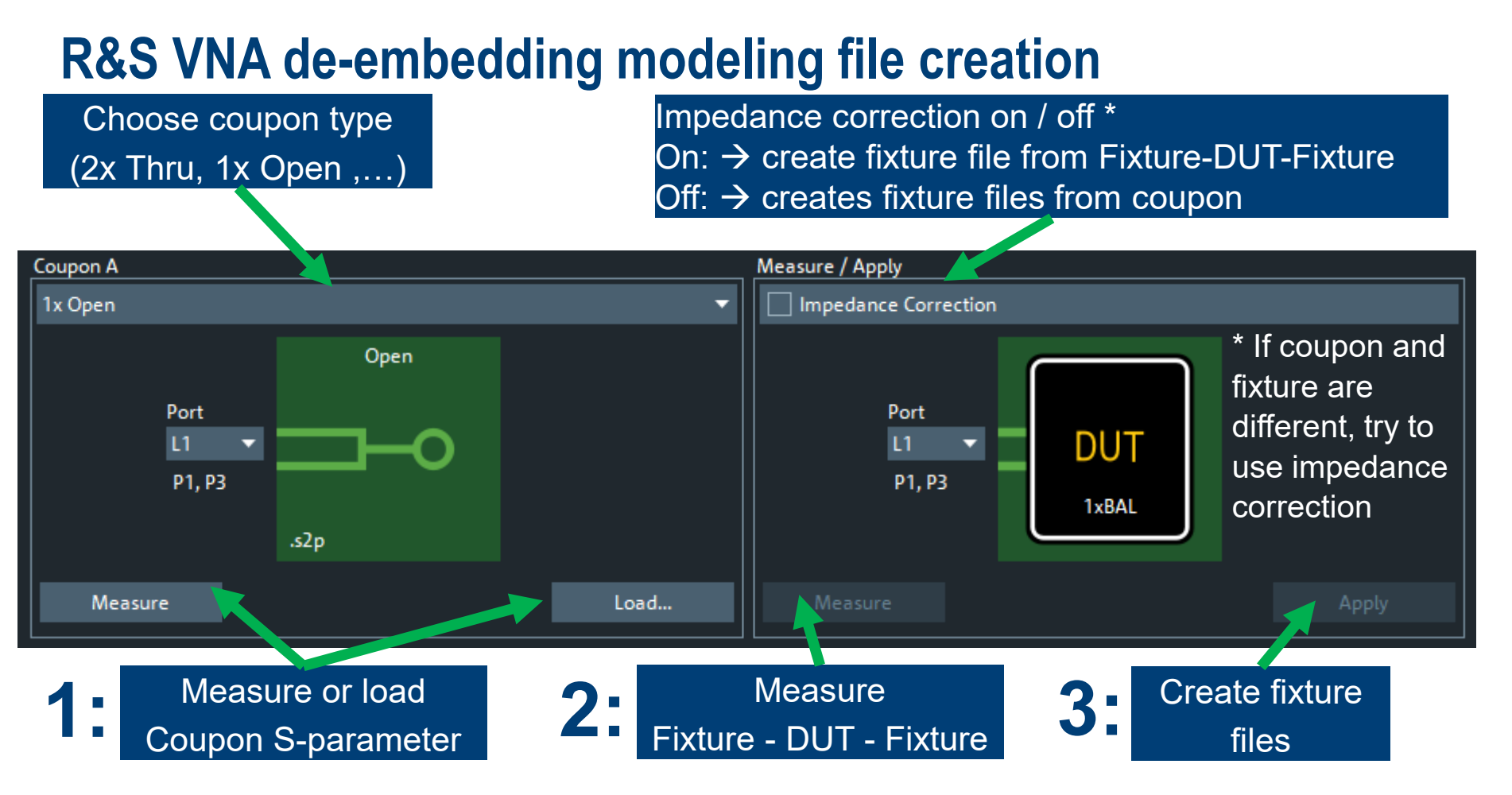

### **S-parameters of a transmission channel**

- ► Sdd11 Reflection in dB
- ► Sdd21 Transmission in dB
- Sdc21 Mode Conversion
- Sdd21 Phase
- ► Sdd21 Delay
- ► Z←Sdd11 TDR Impedance

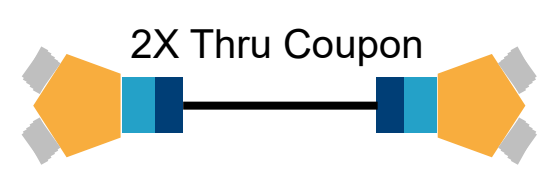

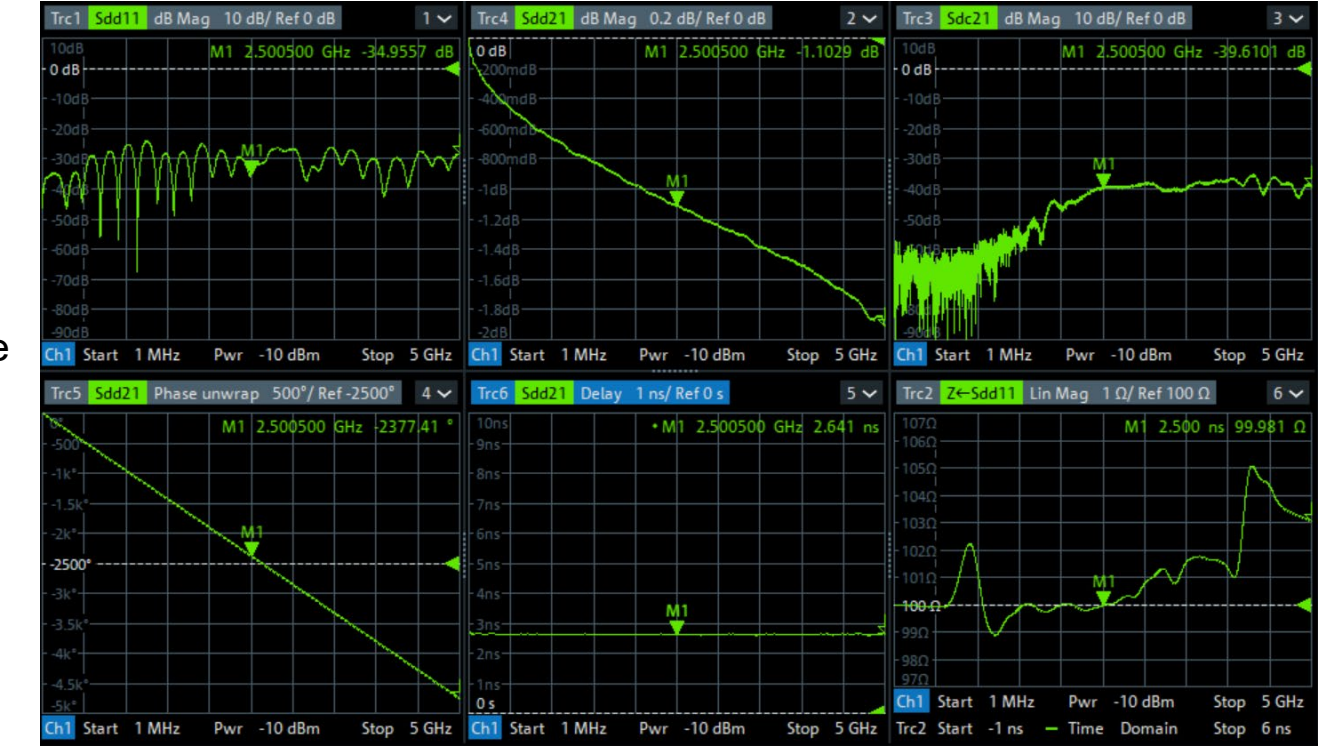

#### Agenda

- Why use de-embedding in high speed digital scope measurements
- VNA and S-parameter measurement basics
- How to create fixture modelling files with a VNA
- Automotive Ethernet VNA De-embedding example

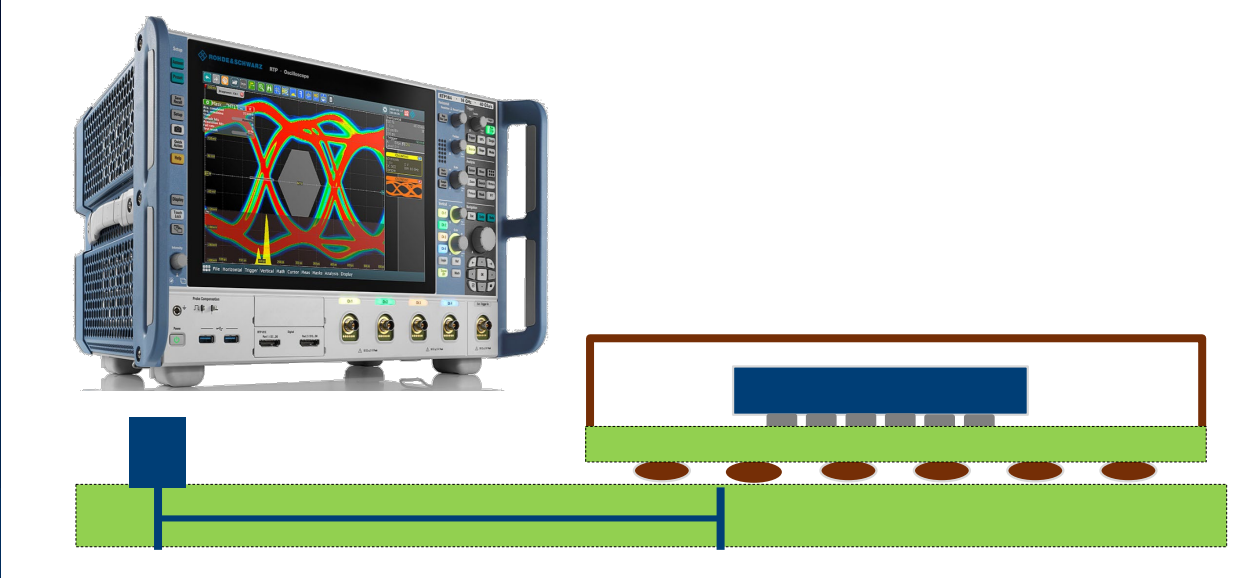

#### Automotive ethernet mated cable connector Impedance-corrected de-embedding

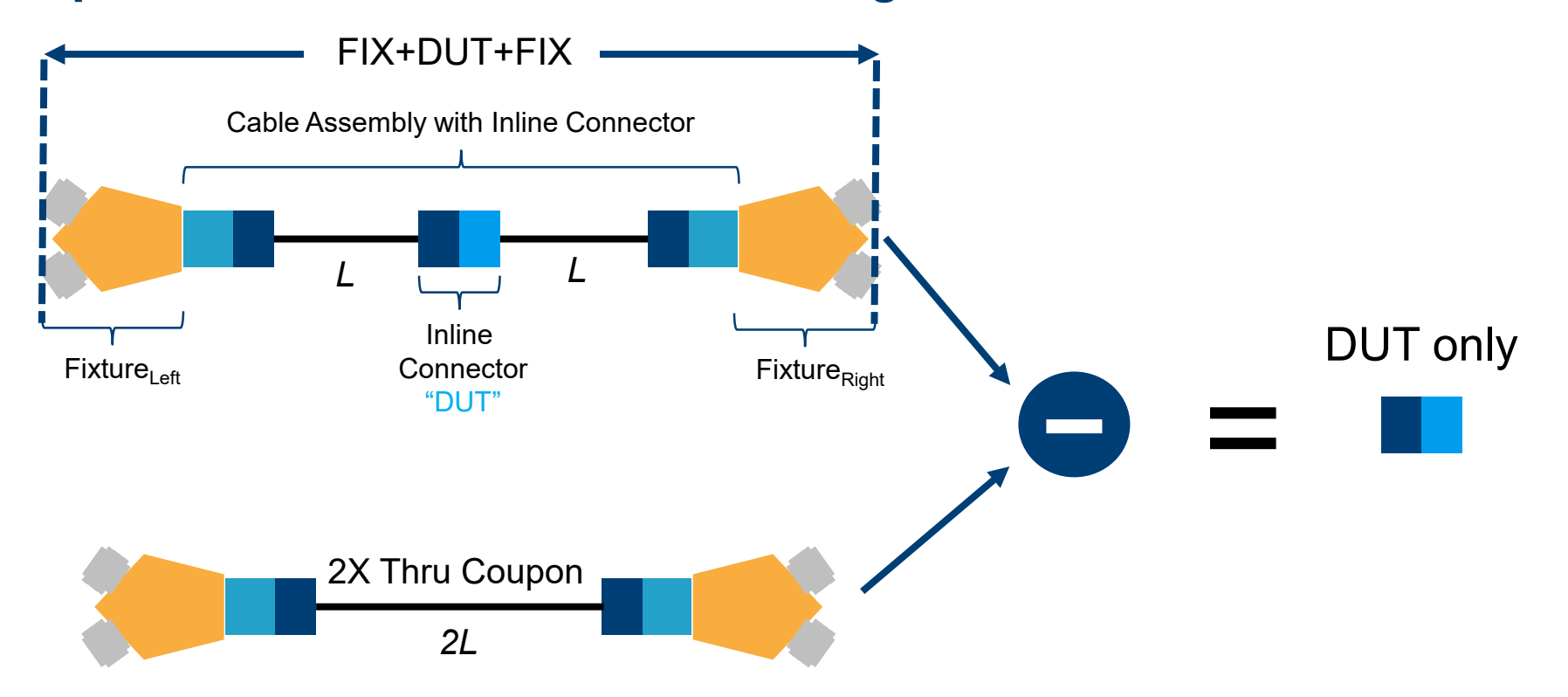

### Self de-embedding of 2x Thru

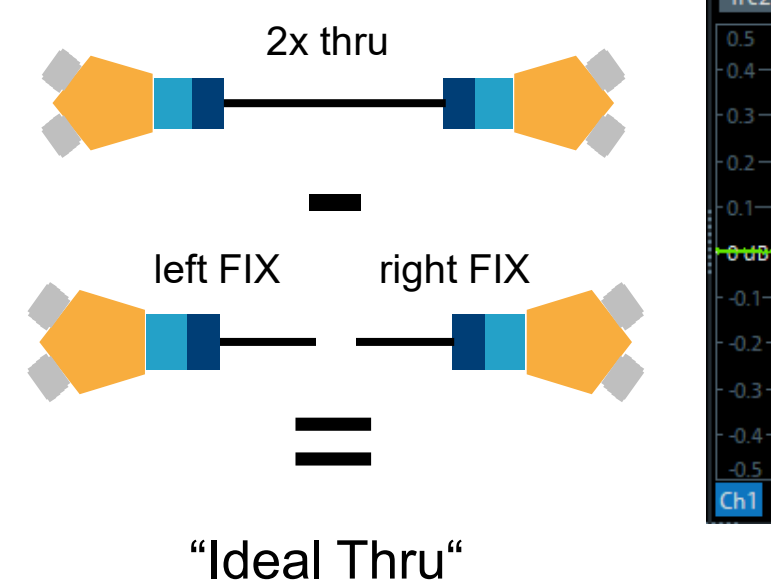

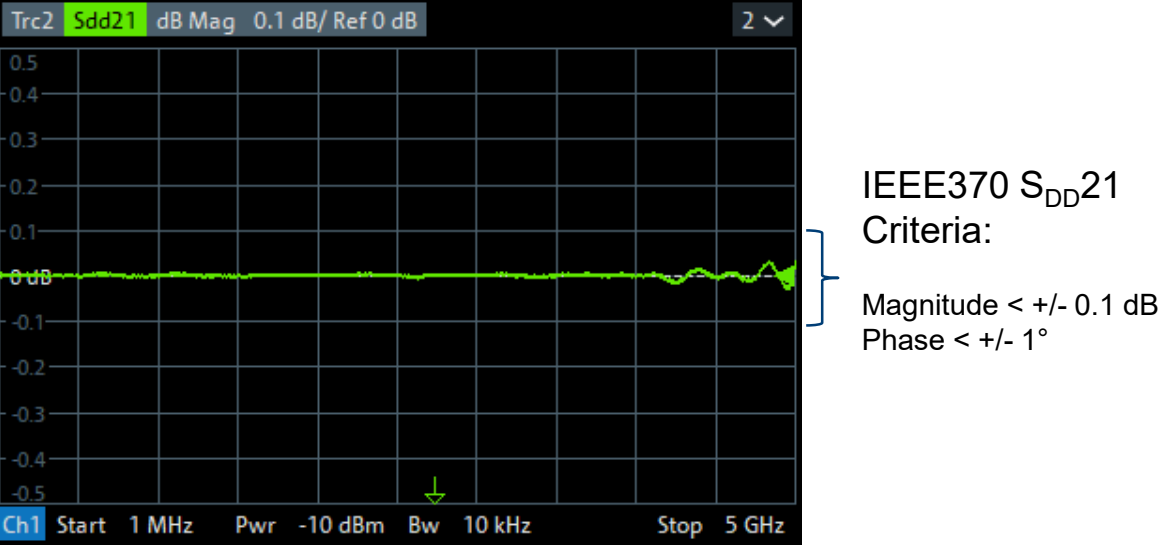

### Standard 2x Thru de-embedding

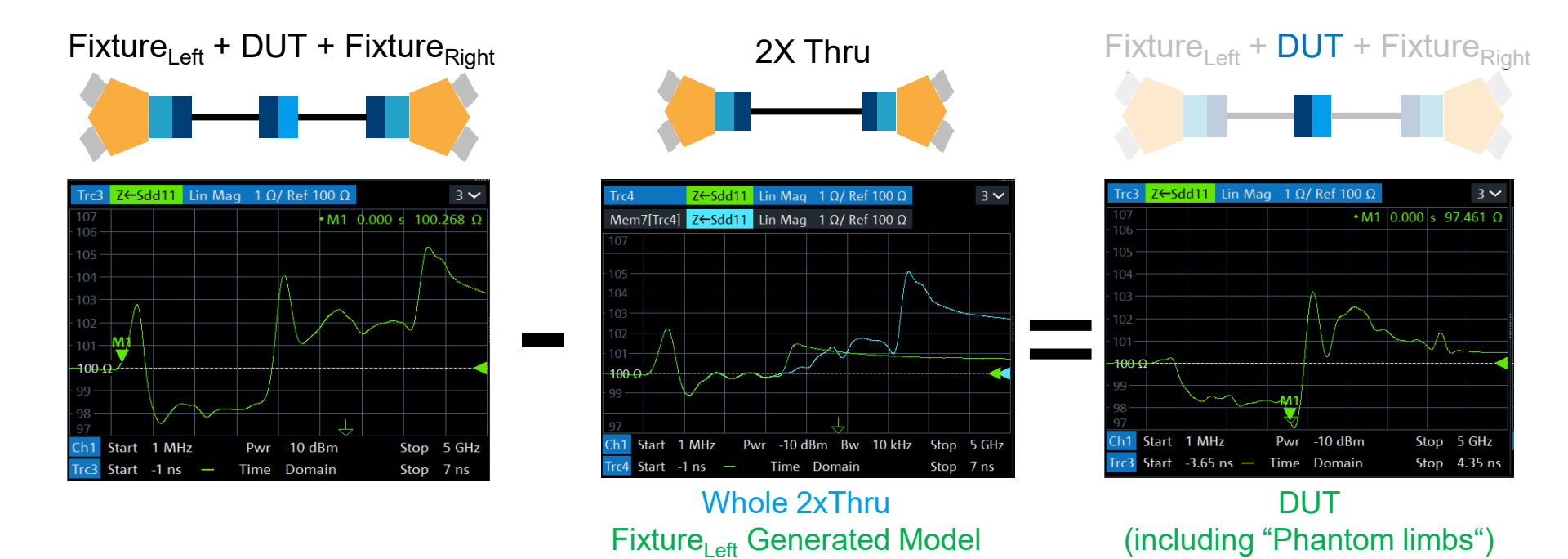

 $\rightarrow$  Bad result because TDR Impedance of 2x Thru is different than of FIX+DUT+FIX

22 Rohde & Schwarz

### Automotive ethernet mated cable connector Impedance-corrected de-embedding result

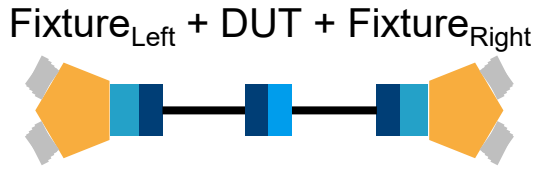

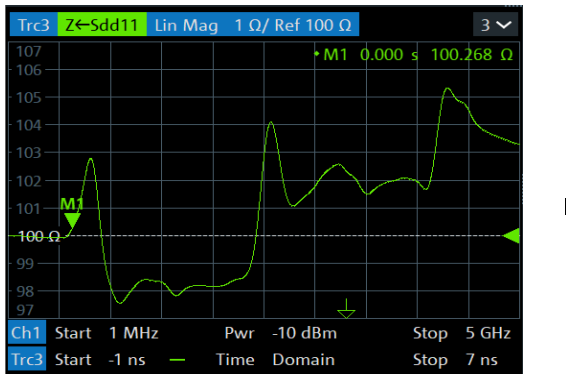

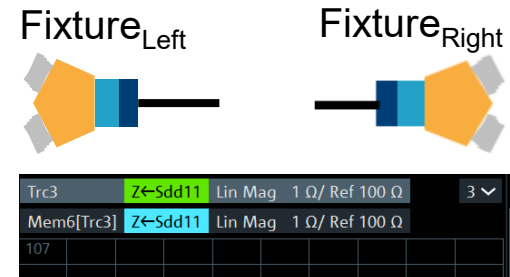

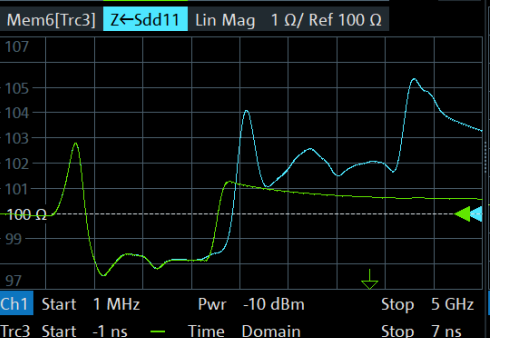

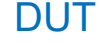

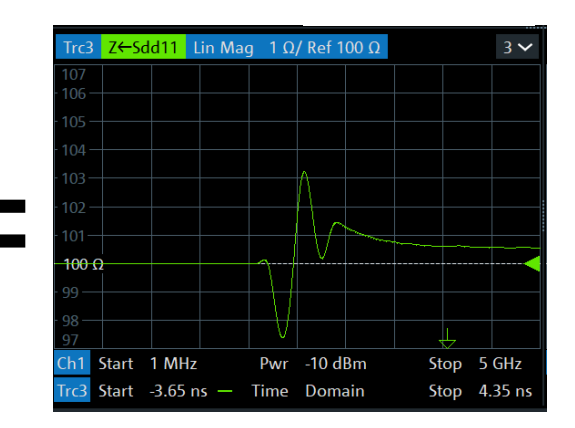

#### Fixture<sub>Left</sub> + DUT + Fixture<sub>Right</sub> Fixture<sub>Left</sub> Generated Model

→ Perfect result: no influence of fixture left

23 Rohde & Schwarz

- Compensation of fixture is needed
- ► S-parameter de-embedding is best way
- ► **Corrects** precisely the **frequency response** in reflection and transmission behaviour
- Creation of precise fixture S-parameter files with VNA
- ► A coupon reference structure is needed (1xOpen, 2xThru, ...)
- ► Use consistent **port assignments** of fixture file during creation and use

# Upcoming Appnote: De-embedding test fixtures for high speed digital applications

- Used example is transmitter test USB 3.2 Type C
- Different methods for fixture creation
  - Coupon (reference):
    1x Open / 1x Short / 1x Open + 1x Short
  - Fix DUT Fix = modelling file created based on:
     Coupon only / mated pair / fixture + transmitter
- Oscilloscope result with and without de-embedding

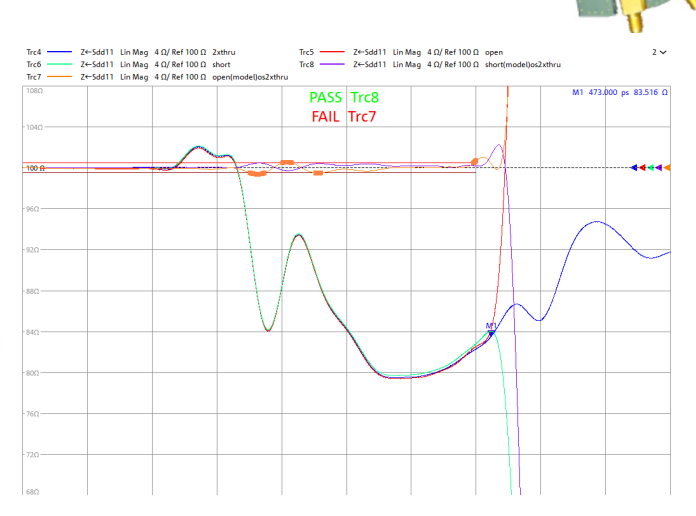

Find out more

#### www.rohde-schwarz.com

## Thank you!

#### ROHDE&SCHWARZ

Make ideas real

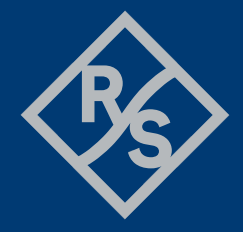